# Начало работы

Компания Magic Ring Ltd поздравляет Вас с приобретением современного охранного комплекса Excellent Online. Данный Телематический Охранный комплекс, работающий под управлением операционных системы iOS и Android - защитит Ваш автомобиль, поможет отследить историю событий и даст Вам возможность дистанционно управлять автомобилем.

#### Работа с приложение Excellent Online.

1. После установки Охранного комплекса и настройки телефонного номера владельца необходимо зарегистрировать личный кабинет владельца в системе Excellent Online. Для этого необходимо отправить SMS сообщение с телефона владельца на SIM карту, установленную в GSM пейджер в автомобиле.

#### Текст сообщения: **REG**

**2.** По окончании Регистрации вам придет информационное сообщение с паролем для доступа в личный кабинет. Логином для доступа является номер телефона владельца.

3. Далее Вам необходимо установить бесплатное приложение Excellent Online для мобильных устройств под управлением операционной системы **iOS** из магазина **Apple AppStore**. Для устройств, работающих на операционной системе **Android**, бесплатное приложение можно скачать с сайта производителя **www.excellent.ru** или из магазина **Google Play.** 

4. Приложение позволяет: дистанционно управлять охранным комплексом, получать информационные сообщение от автомобиля, просматривать историю событий, изменять пользовательские настройки.

**5.** Руководство описывает структуру и основные свойства приложения для операционной системы **iOS**. Незначительные отличия приложения для **Android** связаны с особенностью клавиш навигации в **OC Android** и интуитивно понятны пользователю.

6. Телематическое приложение Excellent Online для персонального компьютера доступно по адресу www.excellent-online. ru.

**7.** С более полной инструкцией для мобильных приложений и для управления с персонального компьютера можно ознакомиться на сайте производителя **www.excellent.ru**.

# Структура приложения:

1. Экран авторизации:

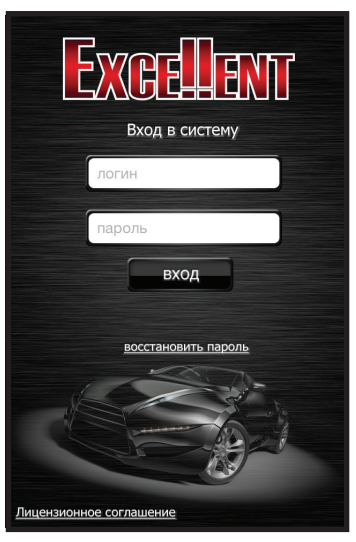

**1.1.** Поле **«Логин»** (логином является телефонный номер владельца).

**2.2.** Поле «Пароль» (пользователь получает пароль после регистрации).

**3.3.** Кнопка **«Вход»** (при нажатии на данную кнопку происходит вход в приложение).

**4.4.** Кнопка **«Восстановить пароль»** (при нажатии на данную кнопку владельцу будет выслано SMS-сообщение с паролем).

2. При входе в приложение пользователь попадает либо на экран выбора автомобиля (если количество автомобилей больше одного), или сразу на главный экран приложения (если у пользователя всего один автомобиль)

| <b>ЕХСЕЧЕНТ</b><br>Мой автомобиль |   |
|-----------------------------------|---|
| <br>Auto 1                        | > |
| <br>Auto 2                        | > |
| <br>Auto 3                        | > |
| <br>Auto 4                        | > |
| <br>Тестовая                      | > |
|                                   |   |
|                                   |   |

3. Главный экран приложения:

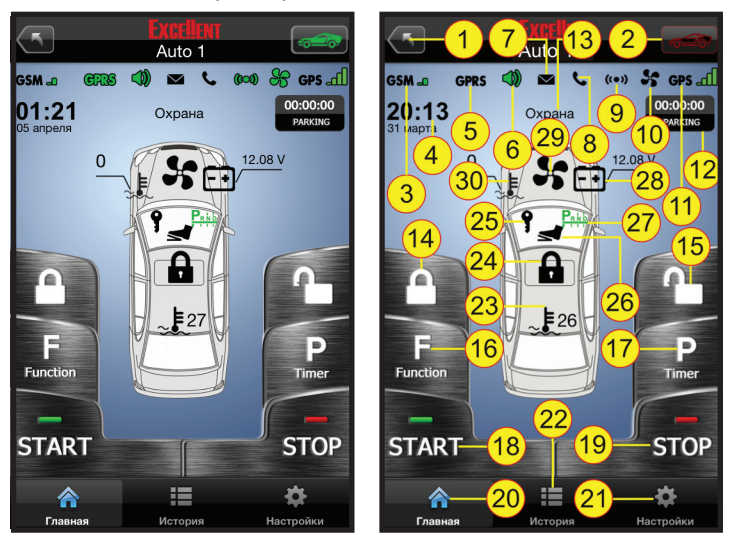

**3.1.** Главный Экран приложения состоит из верхнего поля с кнопками **«Выход»** [1] и **«Статус автомобиля»** [2], а также поля с **именем автомобиля**.

<u>Примечание:</u> При коротком нажатии на кнопку **«Выход»** происходит выход из приложения в экран авторизации. Если удерживать кнопку **«Выход»** более 3 секунд появится всплывающее окно выбора **«Выход»** или **«Выбор автомобиля»**.

<u>Примечание:</u> Кнопка «Статус автомобиля» является информационной. Если иконка «Статус автомобиля» подсвечена зеленым цветом – значит автомобиль находится на связи с сервером. Если иконка «Статус автомобиля» подсвечена красным цветом – значит автомобиль не на связи с сервером и управление автомобилем невозможно. Информация от датчиков автомобиля периодически обновляется. При нажатии на кнопку «Статус автомобиля», происходит однократное принудительное получение данных от автомобиля в текущий момент времени.

**3.2.** Под верхним полем находится информационное поле настроек системы и приложения.

**3.2.1.** Пиктограмма **«GSM»** [3] с уровнем сигнала – уровень сигнала от GSM пейджера, находящегося в автомобиле.

**3.2.2.** Пиктограмма **«GPRS»** [5] – показатель включенного интеренет соединения от GSM пейджера в автомобиле.

**3.2.3.** Пиктограмма **«Сирена»** [6] отображается зеленым цветом, если звуковые сигналы сирены включены. Черным – если выключены.

**3.2.4.** Пиктограмма **«Конверт»** [7] отображается зеленым цветом, если включено SMS оповещение от автосигнализации. Черным – если выключено.

**3.2.5.** Пиктограмма **«Телефон»** [8] – отображается зеленым цветом, если включено оповещение звонком от автосигнализации. Черным – если выключено.

**3.2.6.** Пиктограмма **«Датчики»** [9] – отображается зеленым цветом, если выполнена настройка датчиков автосигнализации. Черным – если не выполнена.

**3.2.7.** Пиктограмма **«Вентилятор»** [10] – отображается зеленым цветом, когда активна функция автозапуск.

**3.2.8.** Пиктограмма **«GPS»** [11] – временно не использует-ся.

4. Основной Экран.

**4.1.** Поле **«Часы и дата»** [4] – отображает актуальное время и дату.

**4.2.** Текстовое поле «Поле статуса» [13] – информация о текущем состоянии автомобильной охранной системы.

**4.3.** Кнопка **«Парковочного таймера»** [12] – данная кнопка является активной, при нажатии на неё происходит сброс счетчика парковки.

**4.4.** Поле графического изображения автомобиля с информационными полями.

**4.4.1.** Пиктограмма **«Температура моторного отсека»** [30] – временно не используется.

**4.4.2.** Пиктограмма **«Заряд АКБ»** [28] – заряд аккумуляторной батареи.

4.4.3. Пиктограмма «Заведенный двигатель» [29].

4.4.4. Пиктограмма «Включенное зажигание» [25].

4.4.5. Пиктограмма «Нажата педаль тормоза» [26].

4.4.6. «Состояние АКПП или стояночного тормоза» [27].

4.4.7. Пиктограмма индикации текущего «Статуса систе-

мы» [24] – режим «Охрана» или режим «Снято с Охраны»).

4.4.8. Температура салона в градусах [23].

Пункты 4.4.9 по 4.4.13 смотрите в разделе «История».

4.4.9. Датчик удара.

4.4.10. Датчик движения/объема.

4.4.11. Датчик капота.

**4.4.12.** Датчик дверей (Дверь водителя, двери пассажиров – зависит от подключения).

4.4.13. Датчик багажника.

5. Кнопки управления.

5.1. Кнопка постановки на Охрану [14].

#### 5.2. Кнопка «Функции» [16]:

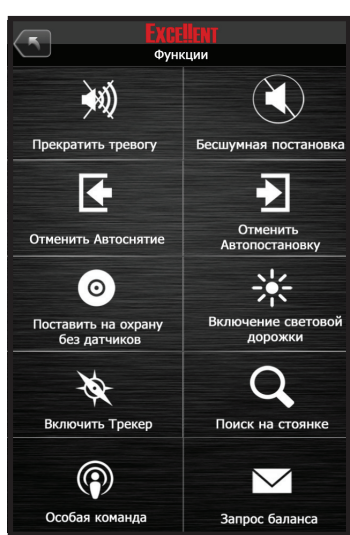

5.2.1. Прекратить тревогу.

5.2.2. Бесшумная Постановка.

**5.2.3.** Отменить Автоснятие – единократно отменяет функцию автоснятия по метке.

**5.2.4.** Отменить Автопостановку – единократно отменяет функцию автопостановки по метке.

**5.2.5.** Поставить на охрану без датчиков – постановка на охрану с отключенными датчиками.

**5.2.6.** Включение световой дорожки – включает внешние световые приборы на 30 секунд, какие – зависит от подключения.

5.2.7. Включить трекер (временно не активно).

**5.2.8.** Поиск на стоянке – автомобиль подает серию звуковых и световых сигналов, облегчая поиск на автостоянке.

**5.2.9.** Особая команда – возможность подать 4 особых команды на автомобиль для включения сервисных устройств (зависит от подключения).

**5.2.10.** Запрос Баланса – позволяет получить данные остатка средств на SIM-карте, размещенной в автомобиле.

**5.3.** Кнопка **«Start»** [18] – Позволяет немедленно выполнить дистанционный запуск. При удержании в течение 3 секунд – открывается меню отсроченного дистанционного запуска, состоящее из 2 –х пунктов:

**5.3.1.** Выполнить дистанционный **запуск в** \_\_:\_\_ (назначается время в которое необходимо зависти автомобиль)

5.3.2. Выполнить дистанционный запуск через \_\_:\_\_ (на-

значается время через которое необходимо завести двигатель).

**5.4.** Кнопка открытия [15] – при коротком нажатии отправляется команда открытия дверей. При удержании открывается меню:

**5.4.1. Открыть двери** – автосигнализация посылает управляющий импульс для открытия дверей (следует учесть – данная команда не снимает автомобиль с охраны).

**5.4.2. Открыть Багажник** – автосигнализация отправляет импульс на открытие багажника и однократно отключает тревожный вход концевика багажника.

**5.5.** Кнопка старта и остановки **«Парковочного таймера»** [17] – включает и останавливает таймер парковки (сброс таймера осуществляется при нажатии на само табло таймера)

**5.6.** Кнопка **«Stop»** [19] – Осуществляет остановку дистанционно заведенного двигателя.

6. Нижнее навигационное поле.

6.1. «Главная» [20] – главный экран приложения.

**6.2.** «Настройки» [21] – экран, позволяющий владельцу изменить настройки автомобильного охранного комплекса Excellent.

**6.3. «История»** [22] – экран истории событий с возможностью поиска по дате.

## Пункт «История»

Во вкладке **«История»** владелец может посмотреть последние события, произошедшие с автомобилем, перечень команд, и выполнить поиск более ранних событий. Во вкладке история все события отображаются в виде списка. При выборе любого события происходит переход в экран подробной информации по конкретному событию.

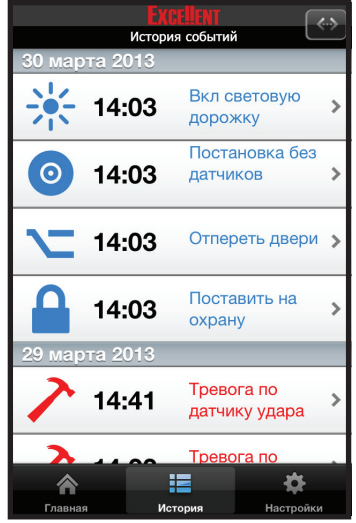

Сообщения делятся на тревожные и информационные.

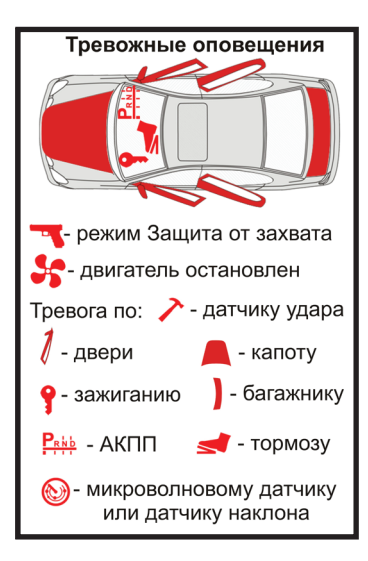

#### Тревожные сообщения информируют владельца об:

•Открытии Дверей

•Включении зажигания

•Открытии капота

•Срабатывании Датчика удара

•Срабатывании Датчика Объема

•Срабатывание Датчика Движения

•Срабатывание Датчика PARK

•Активации режима защиты от захвата

•Об остановке двигателя при дистанционном запуске

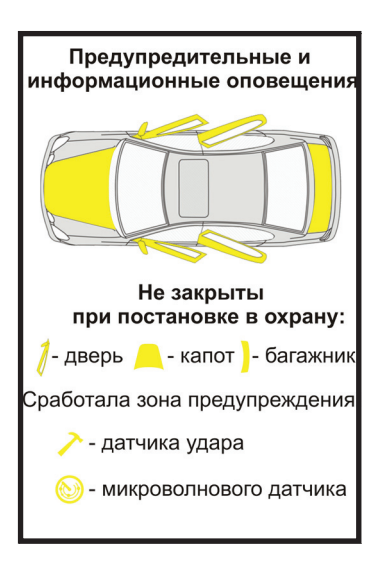

### Информационные сообщения информируют владельца о:

•Переходе в режим снято с охраны •Переходе в режим охрана •Переходе в режим автосервис

•Переходе в режим дистанционного запуска

•Отказе включения режима

дистанционного запуска

•Открытой двери при постановке в охрану

•Открытом капоте при по-

становке в охрану

•Открытом багажнике при по-

становке в охрану

•О срабатывание зон пред-

упреждения датчиков

Тревожные сообщения информируют какой из тревожных датчиков сработал, о времени тревоги, заряде аккумулятора и температуре.

#### Пример сообщений

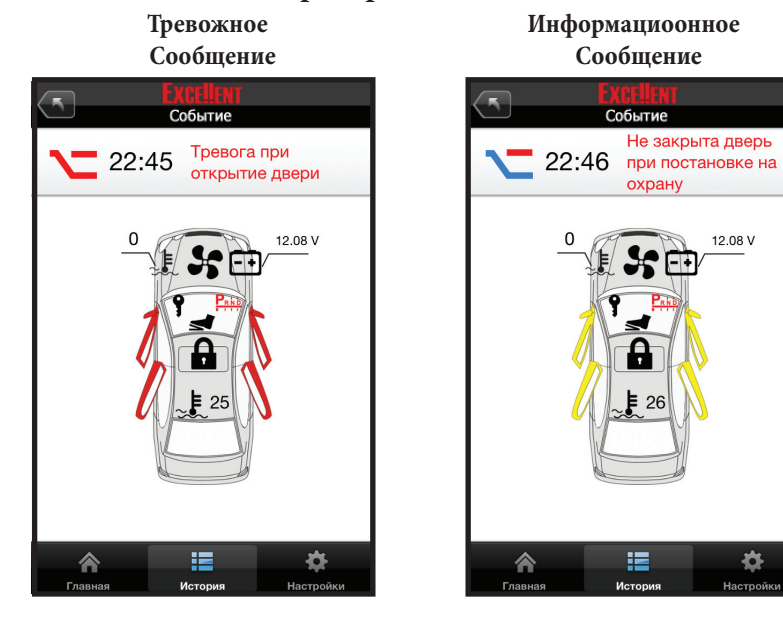

События управления автомобилям носят информационный характер и состоят из самой команды, информации о том, кем она отправлена, в какое время, поступление команды на сервер и статус выполнения команды автомобилем.

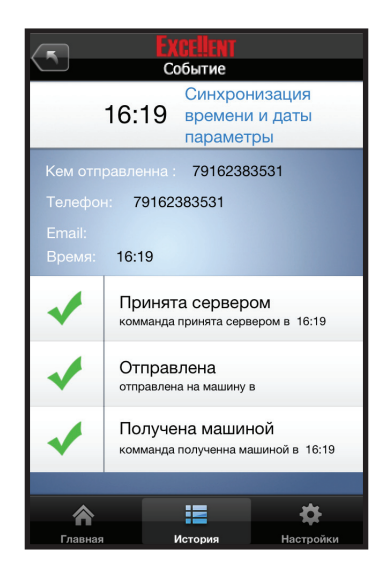

В верхнем правом углу находится кнопка «Поиска событий по дате». После выбора даты необходимо нажать кнопку «Искать».

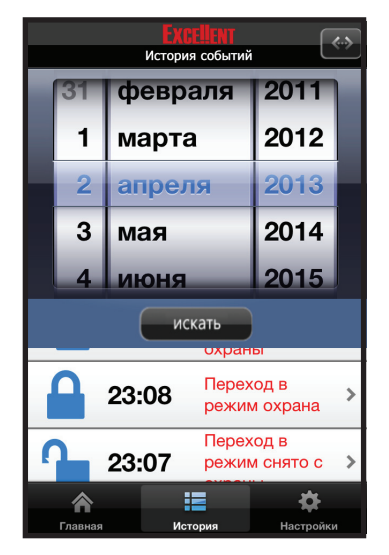

При скролинге вниз загружаются более поздние события, а при скролинге вверх – более ранние.

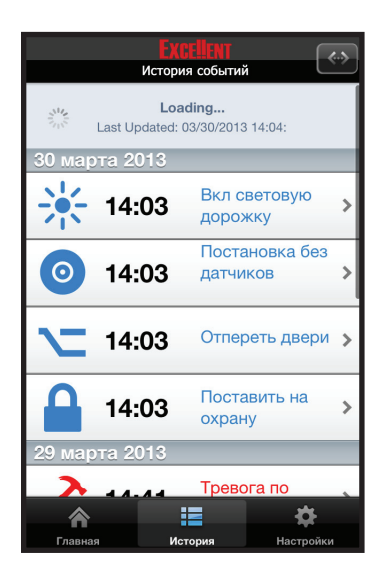

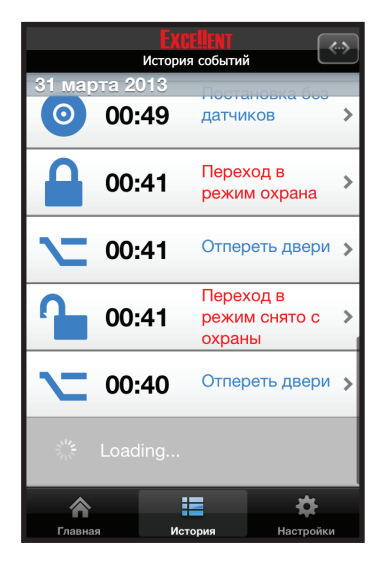

# Пункт «Настройки»

Пункт настройки состоит из списка меню и кнопки загрузки настроек из системы Excellent Online. При первом входе в приложение происходит загрузка настроек. Если при переходе в пункт настройки на экране присутствует оповещение о загрузке настроек (это значит настройки не были загружены полностью) нажмите кнопку «ОК» и попробуйте войти в любой пункт настроек. Как только данное оповещение перестанет появляться на экране – настройки загружены. Учтите, загрузка настроек занимает некое время (от 20 секунд до 1 минуты), которое зависит от скорости интеренет соединения. Для принудительного обновления настроек необходимо нажать на пиктограмму в виде «Шестеренки» в верхнем правом углу.

Пример

#### Настройки не загруженны Настройки загруженны 0 Настройки Настройки X Настройки абонентов > 💥 Настройки абонентов > (••)) Работа с сотовыми сетями > Работа с сотовыми сетям > Персонализация > Внимание. Saпуск > Подождите.Идет загрузка настроек О Таймеры запуска > 0K 🔪 Двери > Сирена > Сирена Свободные руки > Свободные руки • Датчики > -合

<u>Примечание:</u> Чтобы обновить настройки охранного комплекса Excellent Online, **необходимо сохранять** настройки в приложении после внесения изменений. Обновленные настройки начнут работать после постановки на охрану. Настройки абонентов. В данном разделе можно изменить телефонный номер владельца, задать второй и третий телефонные номера для оповещений, включить звонки и информационные SMS сообщения.

<u>Примечание:</u> После открытия любого пункта меню, в верхнем навигационном баре появляются кнопки **«Назад»** и **«Сохранения настроек»**.

| T Ha            | EXCELIEN<br>стройки або | нентов                |       |
|-----------------|-------------------------|-----------------------|-------|
|                 |                         | 7040000000            |       |
| телефон владель | цат                     | 79160000000           | ,     |
| Звонки          |                         | $\bigcirc$ $\bigcirc$ |       |
| SMS             |                         | $\bigcirc$ c          |       |
|                 |                         |                       |       |
| Телефон владель | ца 2                    |                       |       |
| Звонки          |                         | $\bigcirc$ c          |       |
| SMS             |                         | $\bigcirc$ c          |       |
|                 |                         |                       |       |
| Телефон владель | ца 3                    |                       |       |
| Звонки          |                         |                       |       |
|                 | Иатория                 | Haarp                 | ă.v.u |

Работа с сотовыми сетями. В данном разделе можно запретить работу GPRS в роуминге, выключить передачу данных по GPRS и включить регулярный SMS отчет о состоянии системы.

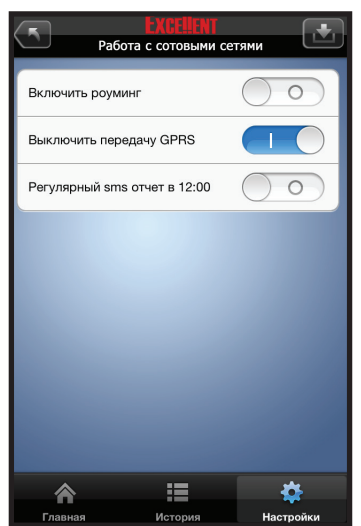

**Персонализация**. В данном разделе можно задать имя автомобиля, выключить: оповещение о тревожных событиях, информационные оповещения, предупреждения от датчиков, предупреждение о пропадании GSM сети.

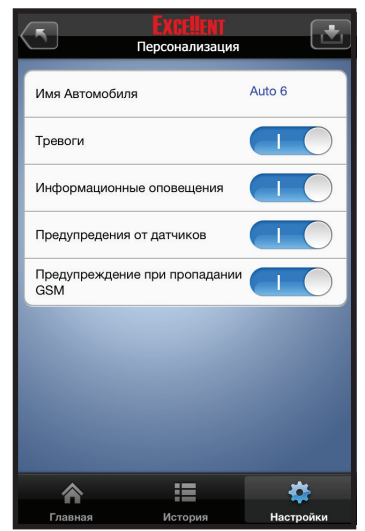

Запуск. В данном разделе можно включить запуск двигателя по температуре, выставить значение температуры, включить запуск двигателя по напряжению, выставить значение напряжения аккумуляторной батареи при котором происходит запуск, выставить время работы двигателя и выставить задержку включения аксессуаров после запуска.

| Sanyck                             |          |
|------------------------------------|----------|
| Запуск двигателя по температуре    |          |
| Шкала температуры включения        | -18 C    |
| Запуск двигателя по напряжению     | $\sim$   |
| Шкала напряжения                   | 11.18 V  |
| Время работы двигателя             | 5 мин    |
| Время прогрева до включения<br>АСС | 0.15 сек |
|                                    |          |
|                                    |          |
|                                    | \$       |

Таймеры Запуска. В данном разделе можно синхронизировать время – кнопка «Отпр» (отослать текущее значение времени на автомобиль – необходимо для работы дистанционного запуска по времени), включить таймер №1, включить таймер №2, задать дни недели и время для работы данных таймеров, включить таймер периодического прогрева и задать период. Все изменяемые цифровые элементы выделены синим цветом.

| Тайн Тайн            | XGELENT<br>меры запуска |         | <mark>Ехс</mark><br>Таймер | на запуска на селото на селото на селото на селото на селото на селото на селото на селото на селото на селото<br>На селото на селото на селото на селото на селото на селото на селото на селото на селото на селото на селото н<br>На селото на селото на селото на селото на селото на селото на селото на селото на селото на селото на селото н |
|----------------------|-------------------------|---------|----------------------------|----------------------------------------------------------------------------------------------------|
| Синхронизировать вре | мя 02.04.2013 23:54     | отпр.   | ца                         |                                                                                                    |
| на автомосиль        |                         | Чете    | зерг                       | $\bigcirc \circ \bigcirc$                                                                                                    |
| Таймер 1             |                         | Пятн    | ница                       | $\bigcirc \circ \bigcirc$                                                                                                    |
| Таймер               | $\bigcirc$              | Субе    | бота                       | $\bigcirc \circ \bigcirc$                                                                                                    |
| Время запуска        | 10:00                   | Восн    | кресенье                   | $\bigcirc \bigcirc$                                                                                                    |
| Понедельник          |                         | Тай     | імер периоди               | ического                                                                                                    |
| Вторник              | $\bigcirc$              | про     | огрева                     |                                                                                                    |
| Среда                |                         | Тайм    | иер периодического         | о прогрева                                                                                                    |
| Четверг              |                         | Инте    | ервал прогрева             | 00:02                                                                                                    |
| Resource             |                         |         |                            |                                                                                                    |
|                      |                         | £       | <b>A</b>                   | <b>*</b>                                                                                                    |
| Главная              | История Настр           | ойки Гл | авная Ист                  | гория Настройки                                                                                                    |

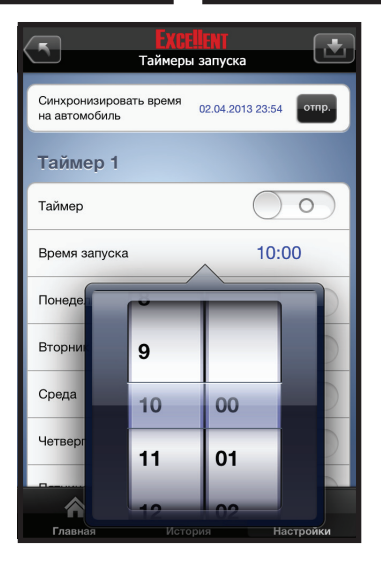

**Двери.** В данном разделе можно включить запирание дверей в поездке, при включении зажигания и при автопостановке (запирание дверей при автопостановке – необходимый пункт при включении функции «свободные руки»).

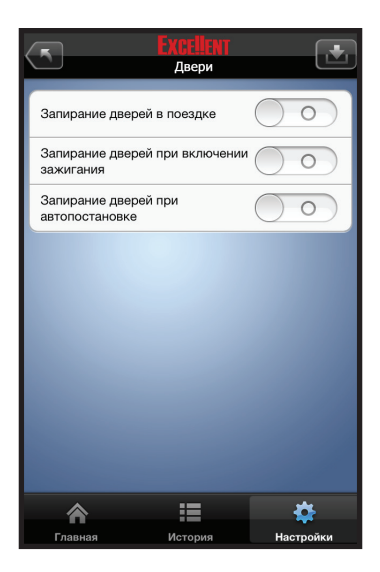

Сирена. В данном разделе можно включить бесшумную постановку и задать тип тревоги: полная, тихая или скрытая.

| <b>(5)</b>       | EXCELENT<br>Сирена |           | • | <b>(5</b> ) | EXCELENT<br>Сирена |           |
|------------------|--------------------|-----------|---|-------------|--------------------|-----------|
| Бесшумная постан | ювка /снятие       | 00        |   | Полная      |                    | ~         |
| Тип тревоги      |                    | Полная    | > | Тихая       |                    |           |
|                  |                    |           |   | Скрытая     |                    |           |
|                  |                    |           |   |             |                    |           |
|                  |                    |           |   |             |                    |           |
|                  |                    |           |   |             |                    |           |
|                  |                    |           |   |             |                    |           |
|                  |                    |           |   |             |                    |           |
|                  |                    |           |   |             |                    |           |
|                  | :=                 | <b>*</b>  |   | <b>^</b>    | :=                 | *         |
| Главная          | История            | Настройки |   | Главная     | История            | Настройки |

**Свободные руки**. В данном разделе можно задать условия по которым будет происходить автоматическая постановка на охрану и автоматическое снятие с охраны по метке. Для управления приводами дверей необходимо включить пункт запирание дверей при автопостановке (см. пункт **«Двери»**).

**<u>Примечание</u>**: Для работы режима **«Свободные руки»** обязательно должна быть включена метка в брелоке, или присутствовать отдельный бескнопочный брелок метка.

| Свое               | XCELIENT<br>бодные руки |     | $\langle$ | 5         | EXCELIENT<br>Свободные руки |           |
|--------------------|-------------------------|-----|-----------|-----------|-----------------------------|-----------|
| Тип автопостановки | Нет                     | >   | P         | lет       |                             | ~         |
| Автоснятие         | Только по опросу        | >   | Į         | Цатчик    |                             |           |
|                    |                         |     | Ν         | Летка и , | датчик                      |           |
|                    |                         |     | Ν         | Летка     |                             |           |
|                    |                         |     |           |           |                             |           |
|                    |                         |     |           |           |                             |           |
|                    |                         |     |           |           |                             |           |
|                    |                         |     |           |           |                             |           |
|                    |                         |     |           |           |                             |           |
|                    | := 🍅                    |     |           |           | :=                          | <b>4</b>  |
| Главная            | История Настро          | йки |           | ■ ■       | История                     | Настройки |

| 5                     | Excellent      |           |
|-----------------------|----------------|-----------|
|                       | Свободные руки |           |
| Только по             | опросу         | ~         |
| Метка                 |                |           |
| Опрос ме <sup>.</sup> | тки по датч    | іику      |
| Метка и д             | атчик          |           |
|                       |                |           |
|                       |                |           |
|                       |                |           |
|                       |                |           |
|                       |                |           |
|                       | :=             | *         |
| Главная               | История        | Настройки |

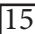

**Датчики**. В данном разделе можно включить или выключить датчики (удара и объема) и настроить чувствительность датчиков.

<u>Примечание:</u> настройки начнут работать только после снятия и постановки на охрану.

| <b>Excellent</b>            |                     |
|-----------------------------|---------------------|
| Датчики                     | ك                   |
| Датчик удара                |                     |
| Зона предупреждения         | 5                   |
| Зона тревоги                | 8                   |
| Первый микроволновый датчик | $\bigcirc \bigcirc$ |
| Зона предупреждения         | выкл                |
| Зона тревоги                | выкл                |
| Второй микроволновый датчик | $\bigcirc \bigcirc$ |
| Зона предупреждения         | выкл                |
| Зона тревоги                | 01.07               |
|                             | *                   |
| Главная История             | Настройки           |

Настройки приложения. В данном разделе можно включить запуск приложения по PIN-коду (данный пункт дает дополнительный рубеж охраны автомобиля в случае кражи сотового телефона), задать 4-х значный цифровой PIN-код (этот PIN-код может отличаться от PIN-кода охранного комплекса Excellent Online).

| КСЕЩЕНТ<br>Настройки приложения   |  |  |  |  |  |
|-----------------------------------|--|--|--|--|--|
| Запуск приложения по PIN-коду     |  |  |  |  |  |
| РІN-код 1111                      |  |  |  |  |  |
| Автоматический вход приложения    |  |  |  |  |  |
| Проигрывание звуков               |  |  |  |  |  |
| Просмотр информации о приложении  |  |  |  |  |  |
| Просмотр справочного материала    |  |  |  |  |  |
| Просмотр лицензионного соглашения |  |  |  |  |  |
|                                   |  |  |  |  |  |
|                                   |  |  |  |  |  |
|                                   |  |  |  |  |  |

#### Включить автоматический вход в приложение.

После включения данного пункта нет необходимости вводить пароль и имя пользователя каждый раз, вместо этого будут использоваться данные последней успешной авторизации.

Выключить проигрывание звуков. При выключении этой опции все звуки от приложения перестанут проигрываться.

# СМС команды для телематических GSM-пейджеров/модулей.

Начиная с версий ПО 7.23 (пейджер) 6.23 (модуль)

•**REG** (или reg) – команда с телефона владельца 1 на регистрацию устройства в системе Excellent-Online.

<u>Примечание:</u> Если команда отправлена с телефона владельца 2 или 3 – осуществляется добавление этого устройства в личный кабинет системы Excellent-Online соответствующего владельца, при этом устройство должно быть зарегистрировано в системе.

•**APN** «точка доступа» (или apn «точка доступа») – команда на установление новой точки доступа модему. *Пример: APN internet.mts.ru* 

•DOMEN «доменное имя» – команда на установление нового доменного имени, для соединения с сервером системы Excellent-Online (изменять эту настройку следует только по рекомендации изготовителя)

#### <u>Пример:</u> DOMEN auto.excellent-online.ru

•**PORT** «четырехзначный номер порта» – команда на установление нового порта, для соединения с сервером системы Excellent-Online (изменять эту настройку следует только по рекомендации изготовителя). *Пример: PORT 7071* 

•4.4.1 – включить передачу данных по сотовой сети;

•4.4.2 – запретить передачу данных по сотовой сети;

•4.5.1 – разрешить роуминг данных;

•4.5.2 – запретить роуминг данных.

•13- СМС Запрос на GSM Pager для проверки GPRS соединения. <u>Примечание:</u> Все СМС команды могут быть отправлены со сторонних телефонов при условии введения ПИН-кода (за исключением команды REG). Если для владельца выставлена настройка «требовать ПИН-код», то ПИН-код обязателен и для команды с телефона владельца.

> Разработка и техническая поддержка: Magic Ring, Ltd., Россия. Тел:(499)191-1229 http://www.excellent.ru support@excellent-online.ru